- En primer lugar Arrancamos con desde el cd.
- En caso de hacelo desde la maquitna virtual también se puede hacer desde la iso sin neceidad de quemar un cd.

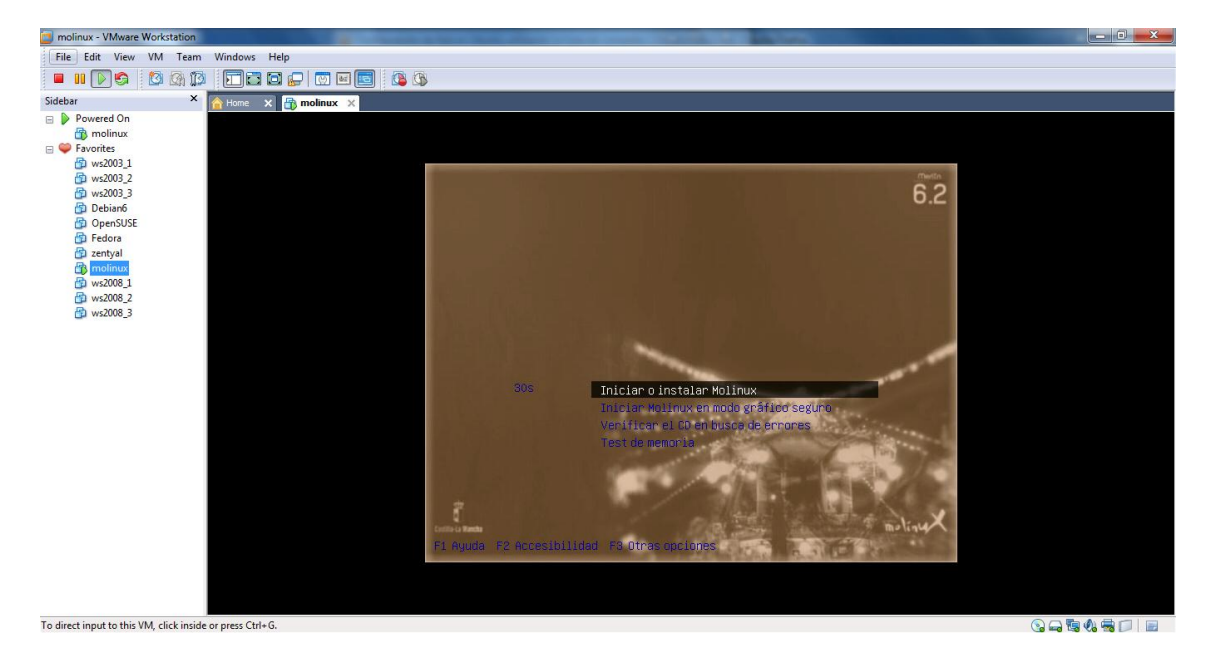

• Seleccionamos el idioma. (Español), e instalar molinux

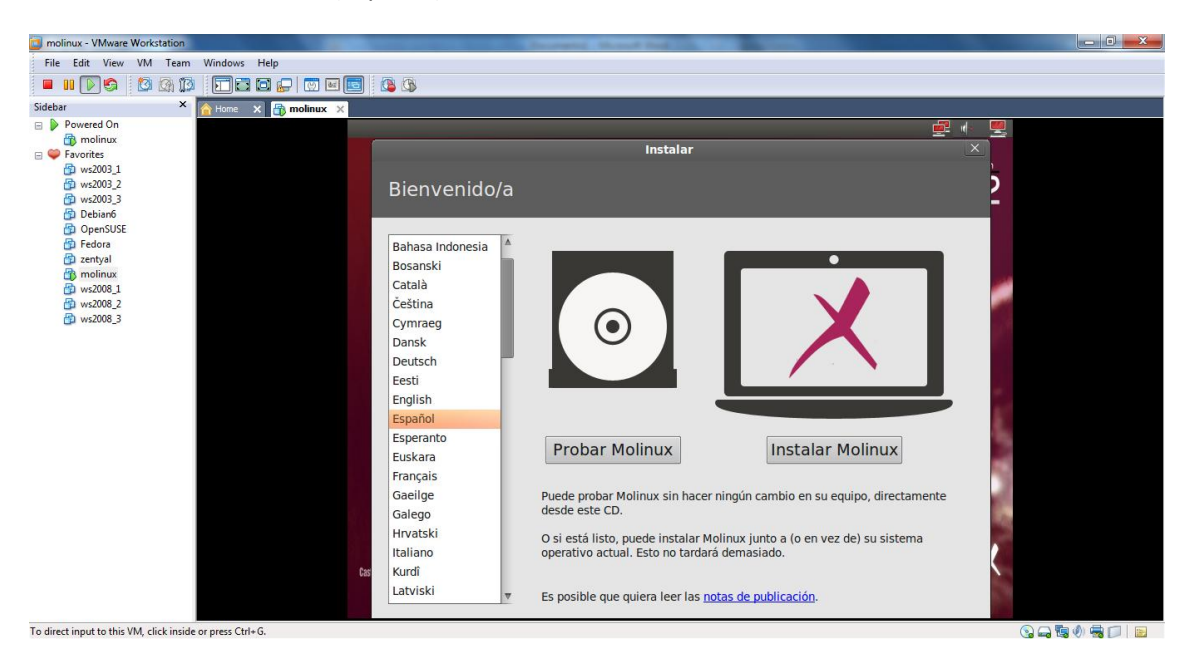

• El sistema te hace recomendaciones a tener en cuenta antes de instalar el sistema para prevenir erores durante la instalación o en su posterior ejecución.

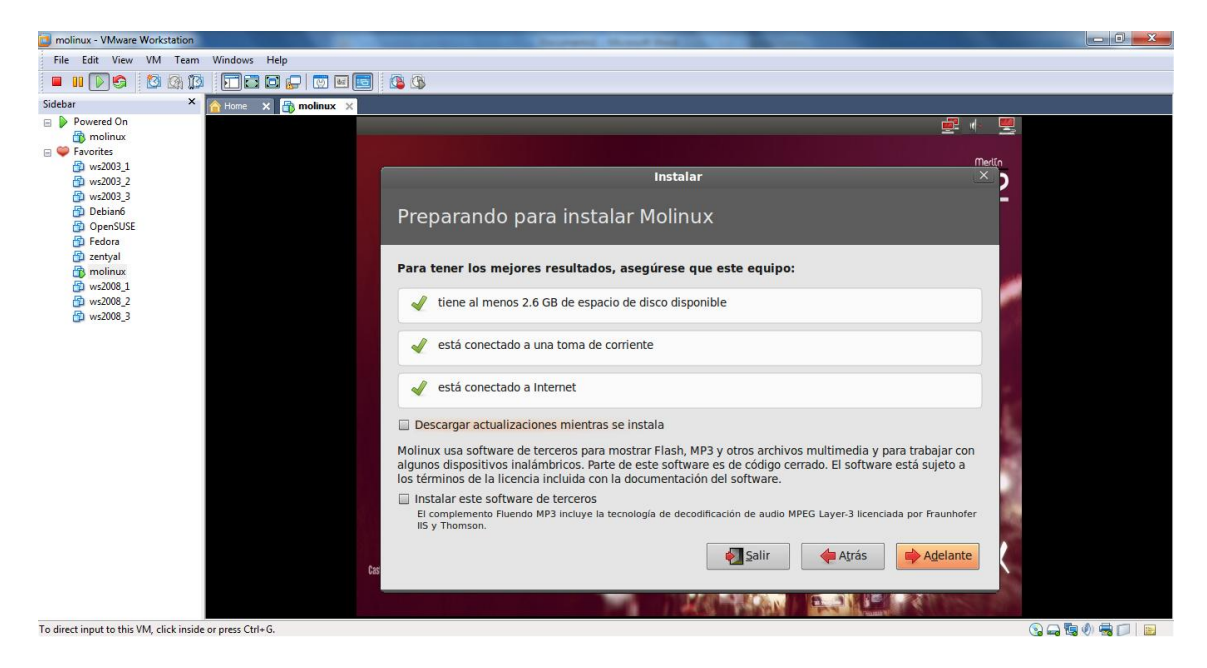

• Asignamos el espacio en disco, en nuestro caso asignamos el disco entero. (el disco de nuestra máquina virtual)

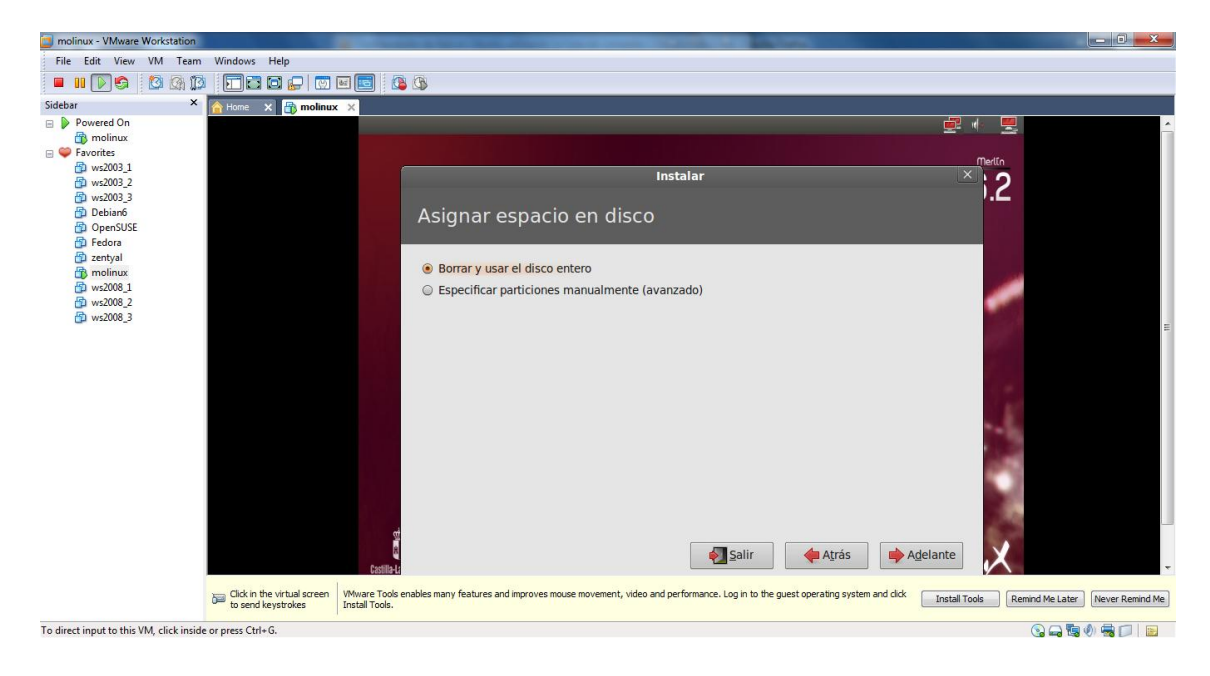

José Jiménez Arias 2º ASIR Módulo: Servicios de Red e Internet • Seleccionamos el disco de nuestra maquina de 21.5 Gb y pulamos instalar ahora.

| i molinux - VMware Workstation         |                                                    |                                                                                                    | J _ X _   |
|----------------------------------------|----------------------------------------------------|----------------------------------------------------------------------------------------------------|-----------|
| File Edit View VM Team                 | Windows Help                                       |                                                                                                    |           |
| 🛯 🛯 🔊 🖓 💷                              |                                                    | <b>6 6</b>                                                                                                    |           |
| Sidebar ×                              |                                                    |                                                                                                    |           |
| Powered On                             |                                                    |                                                                                                    |           |
| molinux                                |                                                    |                                                                                                    |           |
| E Stavorites                           |                                                    | metto                                                                                                    |           |
| ws2003_1                               |                                                    | Instalar X O                                                                                                    |           |
| 🗇 ws2003_3                             |                                                    | I.C.                                                                                                    |           |
| 🛱 Debian6                              |                                                    | Asignar espacio en disco                                                                                                    |           |
| D OpenSUSE                             |                                                    |                                                                                                    |           |
| i zentyal                              |                                                    |                                                                                                    |           |
| molinux                                |                                                    | Seleccione la unidad: SCSI3 (0,0,0) (sda) - 21.5 GB VMware, VMware Virtual S                                                                                     |           |
| (m) ws2008_1                           |                                                    |                                                                                                    |           |
| ws2008_3                               |                                                    | Se usará el disco entero:                                                                                                    |           |
|                                        | and a                                              |                                                                                                    |           |
|                                        |                                                    | X X X X X X X X X X X X X X X X X X X                                                                                                    |           |
|                                        |                                                    |                                                                                                    |           |
|                                        |                                                    | Molinux                                                                                                    |           |
|                                        |                                                    | /dev/sda (ext4)                                                                                                    |           |
|                                        |                                                    | 21.5 GB                                                                                                    |           |
|                                        |                                                    |                                                                                                    |           |
|                                        |                                                    |                                                                                                    |           |
|                                        |                                                    | Usar toda la partición Usar todo el disco                                                                                                    |           |
|                                        |                                                    |                                                                                                    |           |
|                                        |                                                    |                                                                                                    |           |
|                                        |                                                    | 🕴 🙀 Salir 🛛 🔶 Atrás 📄 Instalar ahora                                                                                                    |           |
|                                        | Castil                                             |                                                                                                    |           |
|                                        | Click in the virtual screen VMware To Install Tool | ols enables many features and improves mouse movement, video and performance. Log in to the guest operating system and click Install Tools Remind Me Later Never | Remind Me |
| To direct input to this VM_click insid | e or press Ctrl+G.                                 |                                                                                                    |           |

• Nos obliga a la creación de un usuario.

| molinux - VMware Workstation                              |                                                | Concepts, Standard Sold Towns, Street and State of State of State |                                 |  |  |  |
|-----------------------------------------------------------|------------------------------------------------|----------------------------------------------------------------------------------------------------|---------------------------------|--|--|--|
| File Edit View VM Tea                                     | n Windows Help                                 |                                                                                                    |                                 |  |  |  |
| 🗖 III 💽 🕤 🖾 🕼 🕻                                           | 3 🗖 🖬 🖬 💭 🔯                                    |                                                                                                    |                                 |  |  |  |
| Sidebar                                                   | 🖌 👔 Home 🗙 📑 molinux                           | ×                                                                                                    |                                 |  |  |  |
| 😑 👂 Powered On                                            |                                                | 🚅 🧄                                                                                                    | ·                               |  |  |  |
| 👘 molinux                                                 |                                                | Instalar                                                                                                    |                                 |  |  |  |
| Pavorites ws2003_1 ws2003_2                               |                                                | ¿Quién es usted?                                                                                                    | 2                               |  |  |  |
| 🗇 ws2003_3                                                |                                                |                                                                                                    |                                 |  |  |  |
| Debiano<br>PopenSUSE                                      |                                                |                                                                                                    |                                 |  |  |  |
| 🔁 Fedora                                                  |                                                | Su nombre: josejimenez                                                                                                    |                                 |  |  |  |
| i zentyal                                                 |                                                | El nombre de su equipo: josejimenez                                                                                                    |                                 |  |  |  |
| 3 ws2008_1                                                |                                                | El nombre que usa cuando habla con otros equipos.                                                                                                    |                                 |  |  |  |
| 👜 ws2008_2                                                |                                                |                                                                                                    |                                 |  |  |  |
| 😭 ws2008_3                                                |                                                | Josejinenez                                                                                                    | E (1)                           |  |  |  |
|                                                           |                                                | Introduzca una contraseña: ••••• Contraseña corta                                                                                                    |                                 |  |  |  |
|                                                           |                                                | Confirm your password: 💿                                                                                                    |                                 |  |  |  |
|                                                           |                                                | Iniciar sesión automáticamente                                                                                                    |                                 |  |  |  |
|                                                           |                                                | <ul> <li>Solicitar mi contraseña para iniciar sesión</li> </ul>                                                                                                    |                                 |  |  |  |
|                                                           |                                                | 🔲 Cifrar mi carpeta principal                                                                                                    | - Bi                            |  |  |  |
|                                                           |                                                |                                                                                                    |                                 |  |  |  |
|                                                           |                                                |                                                                                                    |                                 |  |  |  |
|                                                           |                                                |                                                                                                    |                                 |  |  |  |
|                                                           |                                                | Atrás Adelante                                                                                                    | 100                             |  |  |  |
|                                                           |                                                |                                                                                                    |                                 |  |  |  |
|                                                           |                                                | Predia t                                                                                                    |                                 |  |  |  |
|                                                           | and the second of                              |                                                                                                    |                                 |  |  |  |
|                                                           | Click in the virtual screen to send keystrokes | Wiware Tools enables many features and improves mouse movement, video and performance. Log in to the guest operating system and click Install Tools.                                                                                                    | Remind Me Later Never Remind Me |  |  |  |
| To direct input to this VM, click inside or press Ctrl+G. |                                                |                                                                                                    |                                 |  |  |  |

• Y comienza la instalación propiamente dicha y la copia de archivos del cd a nuestro disco.

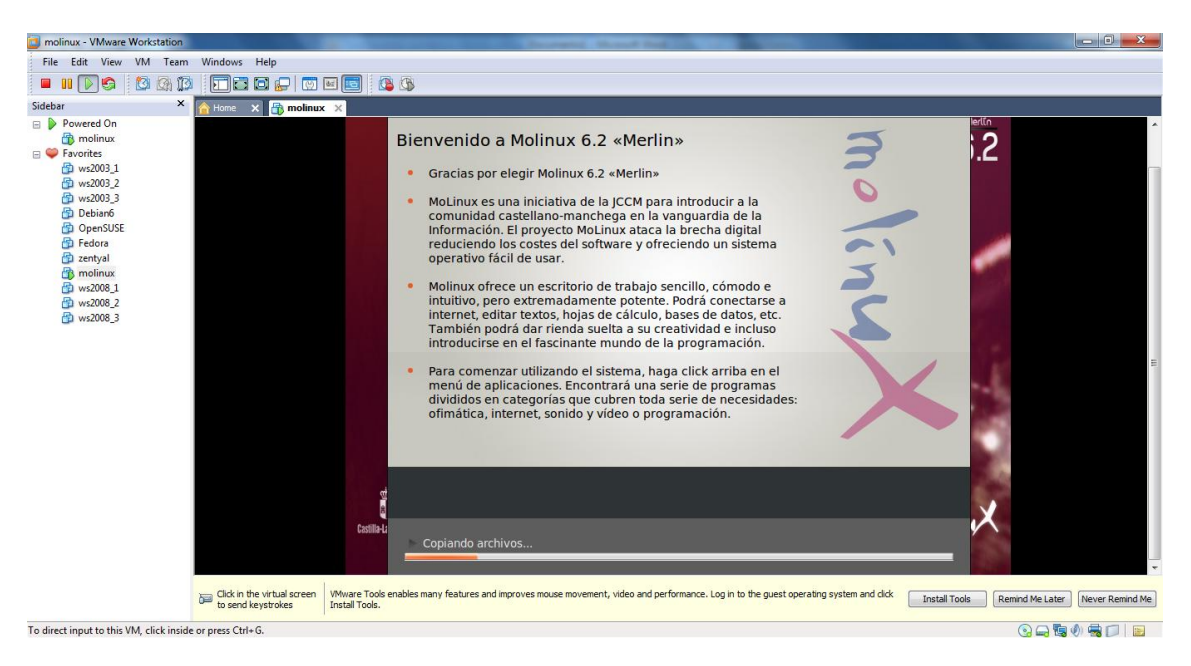

• En unos minutos termina la instalación y nos exige reiniciar nuestro equipo.

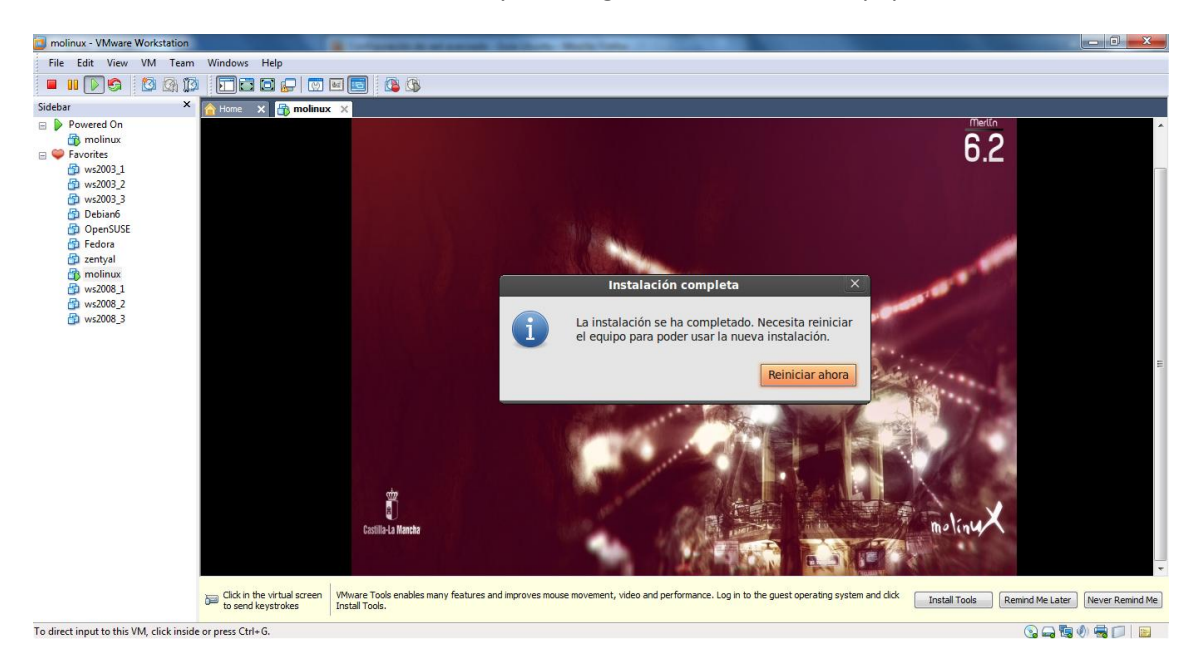

## YA TENEMOS MOLINUX EN NUESTRA MÁQUINA VIRTUAL